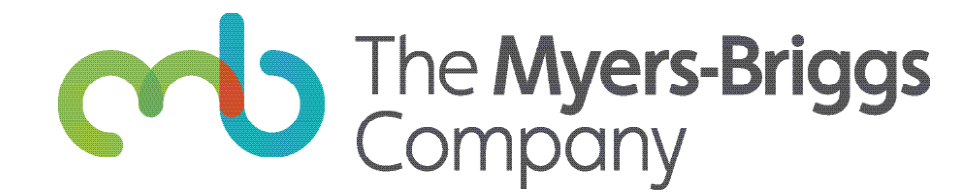

# The Myers-Briggs<sup>®</sup> App Practitioner guide

In this guide you'll find instructions for purchasing licenses for the Myers-Briggs<sup>®</sup> App through the Elevate<sup>®</sup> platform and assigning them to your respondents.

### Step 1: Purchase licenses for the app

|                            |                        |                               |              | 🔀 Contact Us | $\triangle$ Account $\checkmark$ | $\sum_{s=0}^{0}$ Cart |
|----------------------------|------------------------|-------------------------------|--------------|--------------|----------------------------------|-----------------------|
| The Myers-Brigg<br>Company | <b>JS</b><br>DASHBOARD | PROJECTS + REPORTS            | INVENTORY    | BROWSE CATA  | LOG                              |                       |
| All Products               | Your Products          |                               |              |              |                                  |                       |
| SEARCH                     | Q myers-briggs a       | qq                            |              |              |                                  |                       |
| FILTER BY: Language        | ← Product Fa           | mily 👻 Product Type           | ~            |              |                                  |                       |
|                            |                        | Page 3 of 3 ( <u>Start ov</u> | r <u>er)</u> |              |                                  |                       |
| Myers-Briggs® App          |                        |                               |              |              |                                  |                       |
| 62842<br>\$12.00 V         |                        |                               |              |              |                                  |                       |

*For customers in the US and Australia:* You can purchase as many licenses as you like from the Elevate catalog or through the Myers-Briggs<sup>®</sup> App's promotional page.

*For customers in New Zealand and the Asia Pacific region:* Please contact <u>Customer Support</u> to directly purchase the app or app bundles.

The Myers-Briggs® App is also available to purchase as part of a money-saving bundle with our most popular MBTI® reports. Browse our catalog to see the different bundles available.

*Note:* It may take up to a minute for the licenses you purchase to show up in your account.

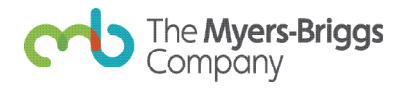

#### Step 2: Go to your Assign Licenses tab

| IVE           | NTOR MYERS-BRIGGS APP                                                                                                    | ned Licenses                                                                                          | ENTORY pws                                                                                                    | E CATALOG<br>PURCHASE LICENSES |
|---------------|----------------------------------------------------------------------------------------------------|----------------------------------------------------------------------------------------------------|----------------------------------------------------------------------------------------------------|--------------------------------|
|               | You have 3 licenses to assign. Click the fields below<br>entered the information, you will see an Assign Lice                                                                                      | and enter each person's first name, la<br>nses button. Click the button to confi                      | ast name, and email add<br>rm your assignments.                                                                                        | lress. After you have          |
|               | You have 3 licenses to assign. Click the fields below<br>entered the information, you will see an Assign Licent<br>ASSIGN LICENSES <u>CLEAR ALL</u>                                                | and enter each person's first name, l<br>nses button. Click the button to confi                       | ast name, and email add<br>rm your assignments.<br>Hicenses to assign                                                                  | Iress. After you have          |
| #             | You have 3 licenses to assign. Click the fields below entered the information, you will see an Assign Lice   ASSIGN LICENSES   CLEAR ALL   FIRST NAME   LAST N                                     | and enter each person's first name, l<br>enses button. Click the button to confi<br>3                 | ast name, and email add<br>rm your assignments.<br>I licenses to assign<br>EMAIL ADDRESS                                               | iress. After you have          |
| # 1.          | You have 3 licenses to assign. Click the fields below entered the information, you will see an Assign Lice   ASSIGN LICENSES   FIRST NAME   Enter First Name   Enter First Name                    | and enter each person's first name, l<br>enses button. Click the button to confi<br>IAME<br>Last Name | ast name, and email add<br>rm your assignments.<br>I licenses to assign<br>EMAIL ADDRESS<br>Enter email address                        | Iress. After you have          |
| #<br>1.<br>2. | You have 3 licenses to assign. Click the fields below entered the information, you will see an Assign Lice   ASSIGN LICENSES   FIRST NAME   Enter First Name   Enter First Name   Enter First Name | and enter each person's first name, l<br>enses button. Click the button to confi<br>IAME<br>Last Name | ast name, and email add<br>rm your assignments.<br>I licenses to assign<br>EMAIL ADDRESS<br>Enter email address<br>Enter email address | Iress. After you have          |

You can access your licenses by clicking the **Inventory** navigation tab, then clicking the **Myers-Briggs App** sub navigation tab.

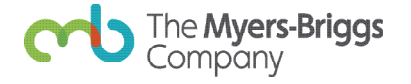

### Step 3: Enter respondents' information and assign licenses

| You have 27 licenses<br>entered the informat<br>ASSIGN LICENSES    | to assign. Cliလhe fields below and enter each perso<br>ion, you will see ရssign Licenses button. Click the l | n's first name, last name, and email ac'ddress. After you have<br>outton to confirm your assignments. |
|--------------------------------------------------------------------|----------------------------------------------------------------------------------------------------|----------------------------------------------------------------------------------------------------|
| ASSIGN LICENSES                                                    |                                                                                                    |                                                                                                    |
|                                                                    | CLEAR ALL                                                                                                    | 27 licenses to assign                                                                                 |
| lick this button to assign licens<br>he respondents you have enter | LAST NAME                                                                                                    | EMAIL ADDRESS                                                                                         |
| 1. Adam                                                            | Gate                                                                                                    | agate@tmbc.com                                                                                        |
| 2. Dayci                                                           | Garcia                                                                                                    | dgarcia@tmbc.com                                                                                      |
| 3.                                                                 | Kate                                                                                                    | ekate@tmbc.com                                                                                        |
| 4. Farrah                                                          | Saud                                                                                                    | fsaud@tmbc.com                                                                                        |
| 5. Sarah                                                           | Judd                                                                                                    | sjudd@tmbc.com                                                                                        |
| 6. Naomi                                                           | Hart                                                                                                    | nhart@tmbc.com                                                                                        |
| 7. Xi                                                              | Young                                                                                                    | xyoung@tmbc.com                                                                                       |

From the Assign Licenses tab, you will be able to enter your respondents' first name, last name, and email address to assign licenses to them. Remember to click the Assign Licenses button after entering respondents' information to confirm your assignments and send respondents their access codes. To save time, you can also click the Add Respondents in Bulk button on this page to import respondents directly from an Elevate Project or CSV file.

Each respondent will receive a link and instructions for downloading the app from the App Store or Google Play, along with a unique access code with which to activate the app.

## Step 4: Manage and track

| Assign Licenses                                                      | Manage Assigned Licenses                             |                               | PURCHASE LICENSES    |
|----------------------------------------------------------------------|------------------------------------------------------|-------------------------------|----------------------|
| From this tab you can 1. see which resp<br>respondents' information. | pondents you have assigned licenses to, 2. remind re | espondents to download the ap | o, 3. edit or delete |
| SEARCH LICENSES                                                      | C Search by first, last name or email                |                               |                      |
| FILTER BY: LICENSE STATUS                                            | ~                                                    |                               |                      |
|                                                                      |                                                      | /                             | $\frown$             |
|                                                                      | EMAIL ADDRESS                                        | ⇔ status ◇                    | LAST INVITE          |
| 🗌 John Doe 🗹                                                         | jdoe@tmbc.com                                        | Not act <sup>tive</sup>       | 01/12/2020           |
| Adam Gate                                                            | agate@tmbc.com                                       | Active                        | 01/05/2020           |
| Daycr Garcia                                                         | dgarcia@tmbc.com                                     | Not active                    | 01/12/2020           |
| Elon Kate                                                            | ekate@tmbc.com                                       | Active                        | 01/12/2020           |
| Farrah Saud                                                          | fsaud@tmbc.com                                       | Not active                    | 01/12/2020           |
| Sarah judd                                                           | sjudd@tmbc.com                                       | Not active                    | 01/12/2020           |
| Naomi Hart                                                           | nhart@tmbc.com                                       | Not active                    | 01/12/2020           |

After you have successfully assigned licenses to your respondents, you can track your respondents' activation status, edit their information, and send reminder emails from the Elevate platform.

You will be able to delete a respondent who has not activated their license and reassign that license to another respondent.

Got questions?

#### **CONTACT CUSTOMER SUPPORT**

www.themyersbriggs.com

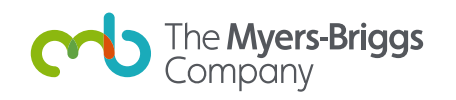

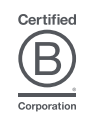

The Myers-Briggs® App Practitioner Guide Copyright 2020 by The Myers-Briggs Company. MBTI, Myers-Briggs, Myers-Briggs Type Indicator, the MBTI logo, and The Myers-Briggs Company logo are trademarks or registered trademarks of Myers & Briggs Foundation, Inc., in the United States and other countries.